# ログインの手引き【自宅の端末を使用する児童対象】 ~小田原市立国府津小学校~ ミライシード(ドリルパーク)へのログイン

①手元に「アカウント等通知書(12月23日配付)」をご準備ください。

②学校アドレス <u>https://miraiseed.benesse.ne.jp/seed/start/SAMHHMGX</u>にアクセスします。 (この手引きのアドレスをクリック(タッチ)してもつながります。)

#### ③下の画面が開いたら、スタートをクリック(タッチ)します。

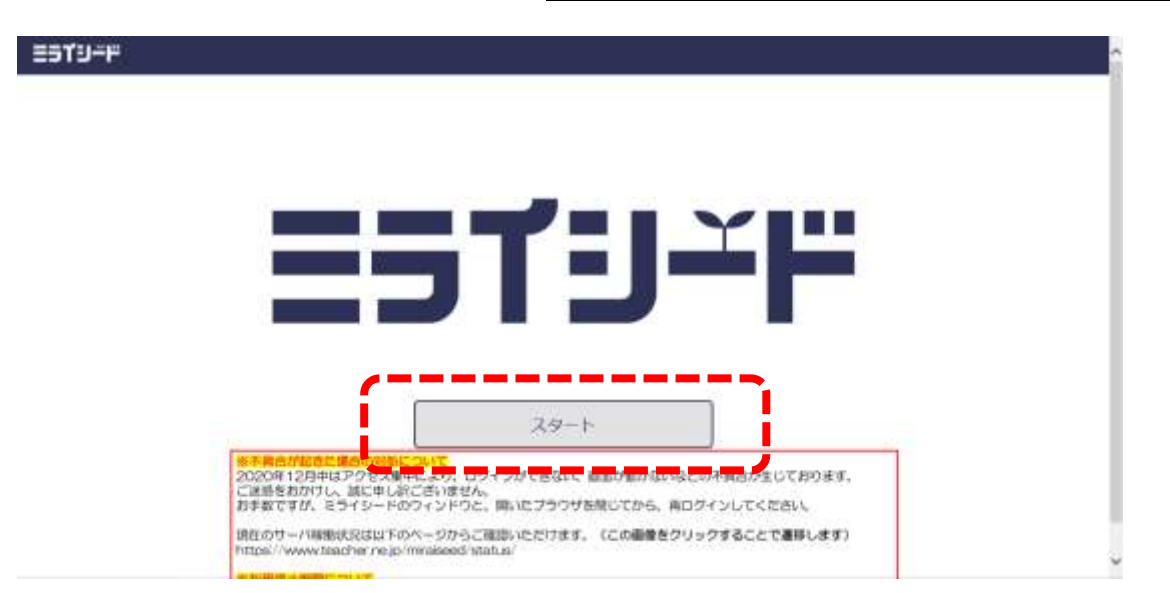

## ④ログインがめんが開いたら、<u>学年(がくねん)・組(くみ)をクリック(タッチ)</u>します。

| 6 | ログインがめん        |
|---|----------------|
|   | 学年(がくねん)・岨(くみ) |
|   | 「ひゅうせきばんにう」    |
|   | ОК             |

# ⑤自分が所属しているがくねん、くみをクリック(タッチ)します。

|      | -   | -  | -  | -  |    | -  | 8 |
|------|-----|----|----|----|----|----|---|
| がくねん |     |    |    |    |    |    |   |
|      | 1ねん | 2年 | 3年 | 4年 | 5年 | 6年 |   |
| くみ   |     |    |    |    |    |    |   |
|      | 1組  | 2組 | 3組 | 4組 |    |    |   |
|      |     |    |    |    |    |    |   |
|      |     |    |    |    |    |    |   |

ESTU-F

# ⑥しゅっせきばんごうの欄に自分の出席番号を入力し、けっていボタンをクリック(タッチ)

#### します。

| ☐ ログインがめん                      |               |
|--------------------------------|---------------|
| 学年 (がくねん) ・組 (くみ)<br>しゅっせきばんごう | 3年3組<br>パスワード |
|                                | ОК            |

| 2   | しゅっせきばんごうをにゅうりょくしてください |
|-----|------------------------|
| r.  |                        |
| 学   | 123 🛥                  |
| , ¢ | 4 5 6                  |
|     | 789                    |
|     | 0                      |
|     | (ナってい キャンセル            |

# ⑦パスワードの欄にアカウント等通知書の<u>ドリルパークパスワードを入力し、けってい</u>ボタン

### <u>をクリック(タッチ)</u>します。

| f | ログインがめん         |           |
|---|-----------------|-----------|
|   | 学年(がくねん)・組(くみ)  | 3年3組      |
|   | しゅっせきばんごう<br>80 | パスワード<br> |
|   |                 | ОК        |

| パスワードをにゅうりょくしてください |
|--------------------|
|                    |
| ABCDEF 123         |
| GHIJKL 456         |
| MNOPQR 789         |
| STUVWX 0           |
| YZ                 |
| (けってい) キャンセル       |

# ⑧<mark>0K ボタンをクリック(タッチ)</mark>すればログイン完了です。

#### ミライシード

| £ | ログインがめん         |                |
|---|-----------------|----------------|
|   | 学年(がくねん)・組(くみ)  | 3年3組           |
|   | しゅっせきばんごう<br>80 | バスワード<br>••••• |
|   |                 | ок             |

### GoogleとGoogleClassroom へのログイン

①手元に「アカウント等通知書(12月23日配付)」をご準備ください。

#### ②Googleを開き、ログインをクリック(タッチ)します。

| Googleについて ストア |   |           |                   |   | Gmail 画像 | Ⅲ ログイン<br>◆ |
|----------------|---|-----------|-------------------|---|----------|-------------|
|                | Č | 60        | <u>ogle</u>       |   |          |             |
|                | ٩ |           | 9                 | 4 |          |             |
|                |   | Google 検索 | I'm Feeling Lucky |   |          |             |
|                |   |           |                   |   |          |             |
|                |   |           |                   |   |          |             |

③ "メールアドレスまたは電話番号"の欄に配付したメールアドレス(アカウント等通知書の <u>G suite for Education アカウント ID)を入力</u>し、次へをクリック(タッチ)します。

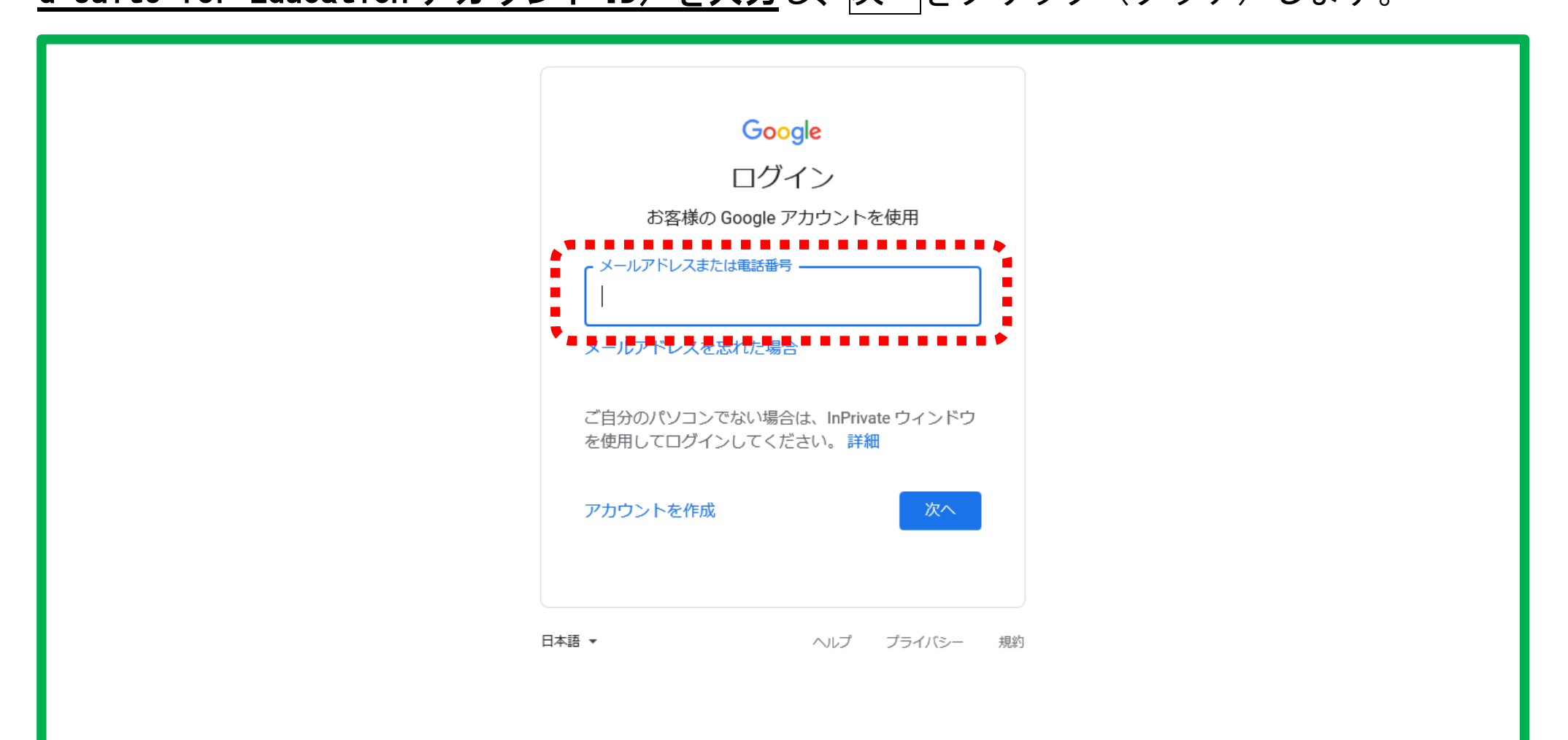

### ④パスワードを入力の欄に、アカウント等通知書の G suite for Education パスワードを入力

し、次へをクリック(タッチ)します。

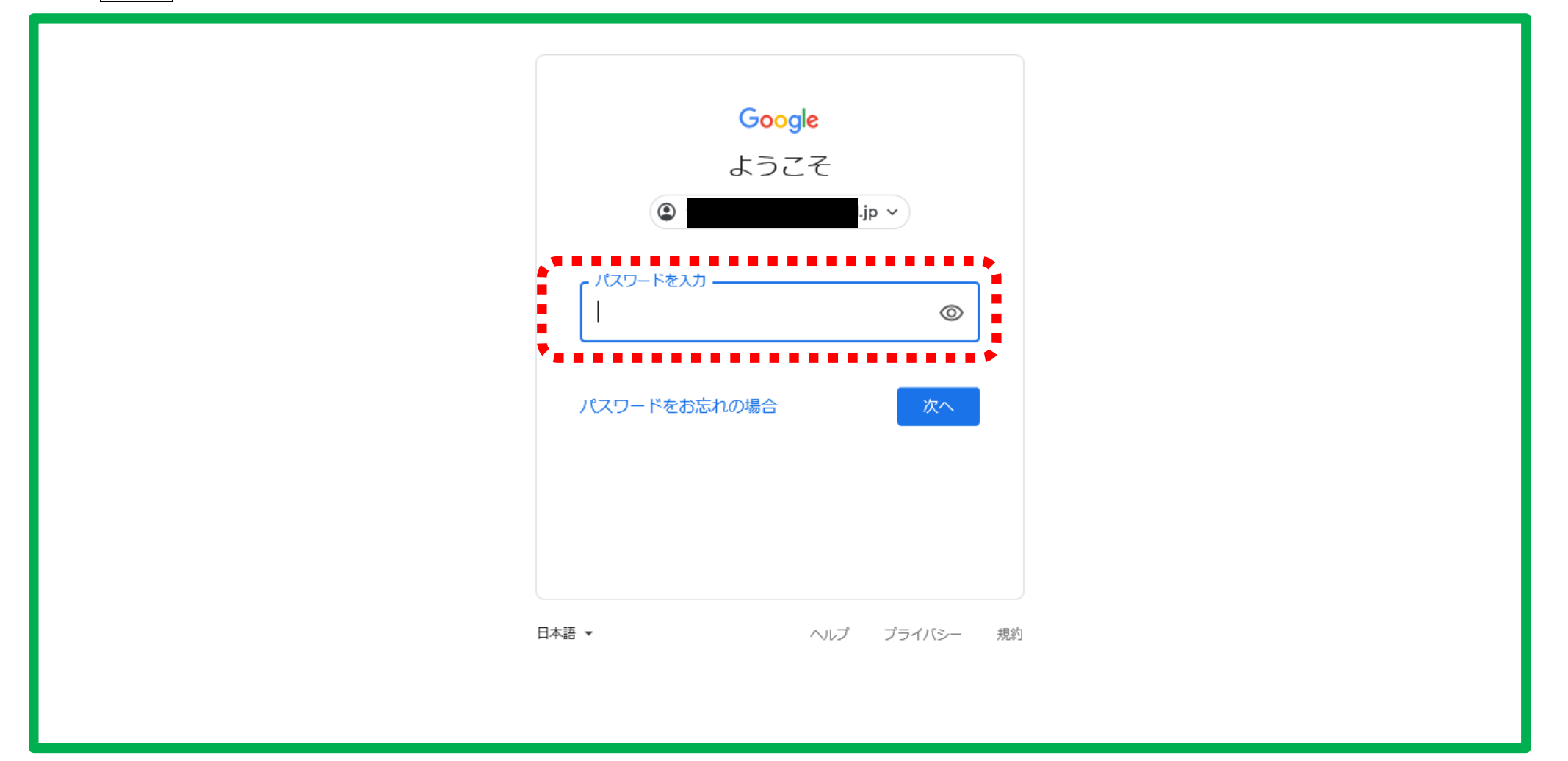

## ⑤画面右上に自分の名前が表示されれば、Googleへのログイン完了です。

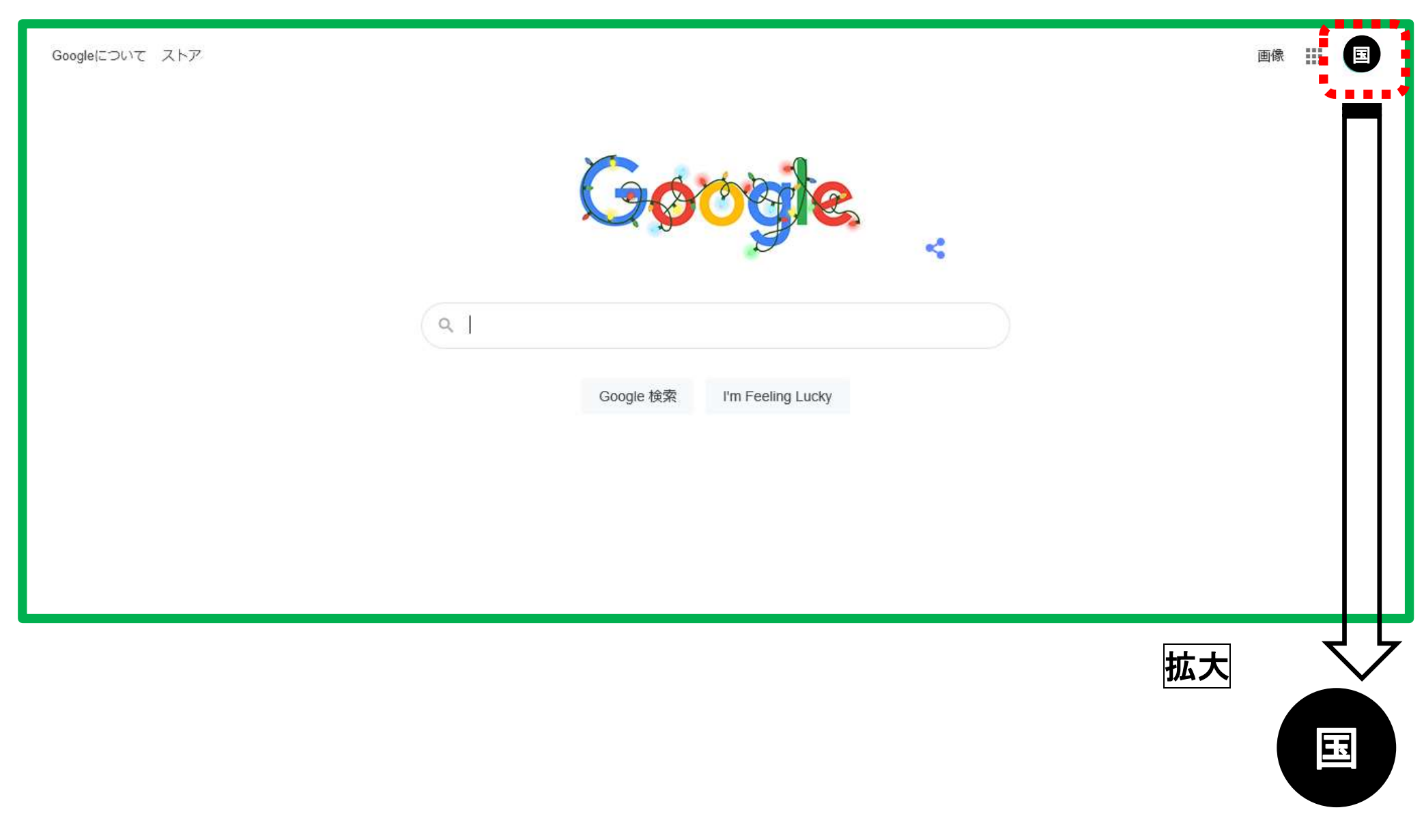

#### <続いて Classroom へのログインです。>

# ⑥名前の左に表示されるアイコン をクリック(タッチ)します。

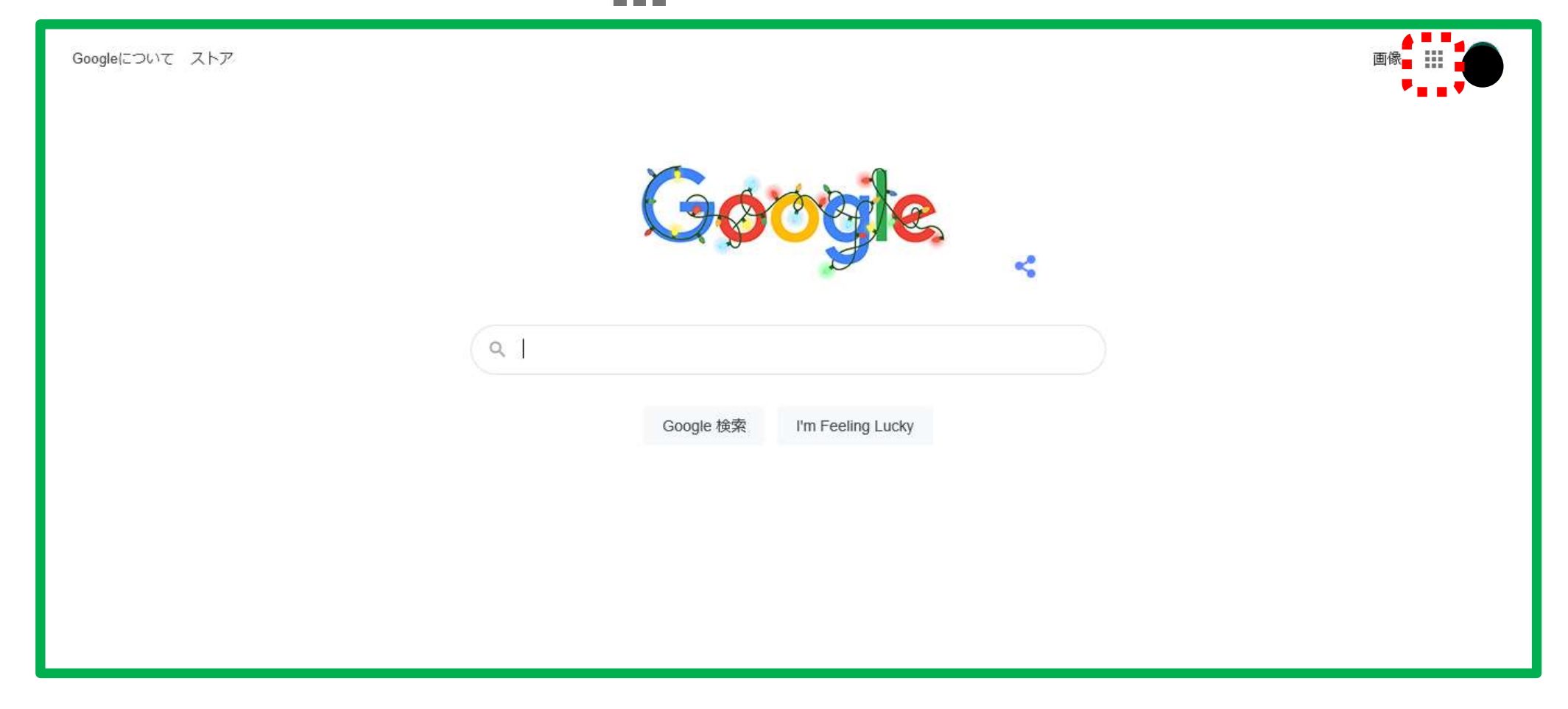

### ⑦Classroom をクリック(タッチ)します。

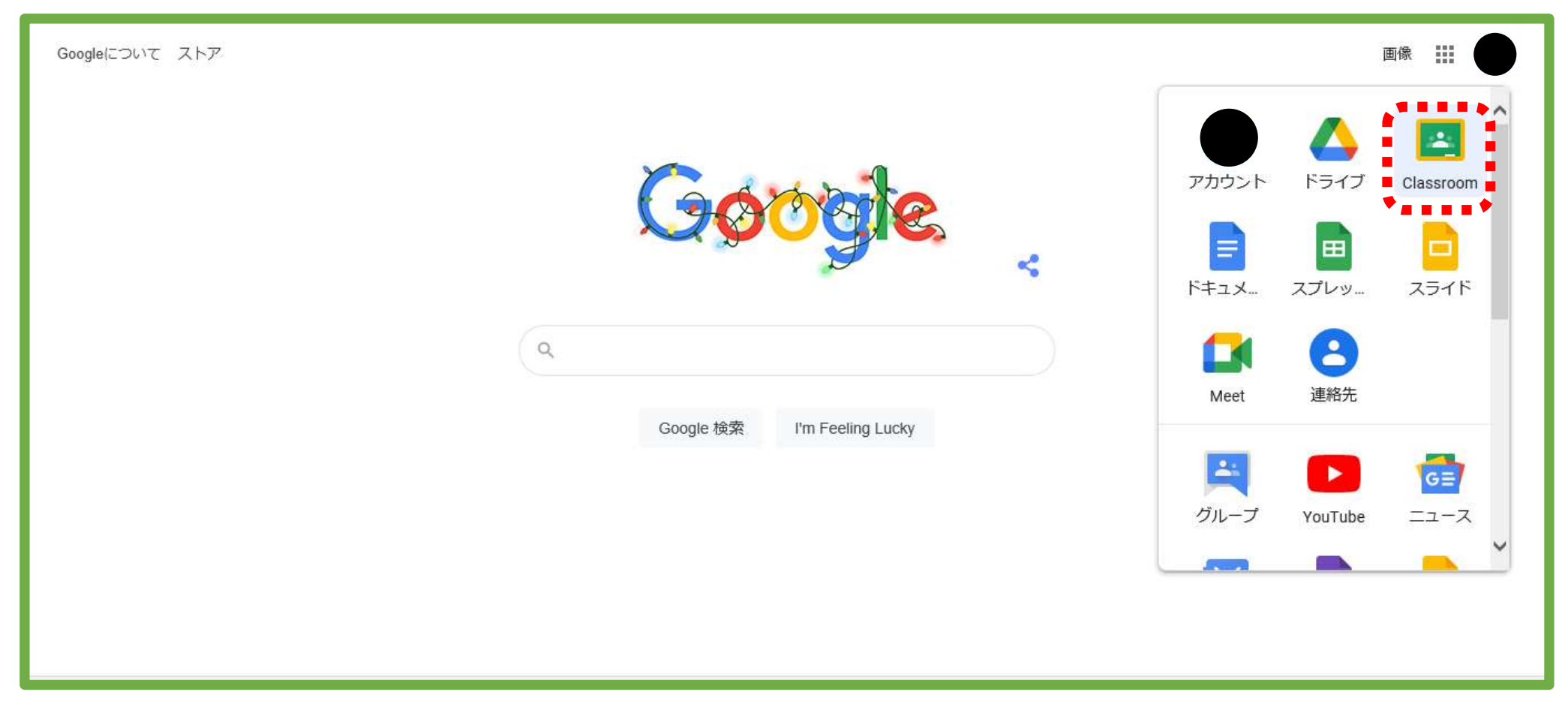

## ⑧Classroomに移動をクリック(タッチ)します。

| Google                                                              | 最新情報を入手     | お問い合わせ |  |  |  |
|---------------------------------------------------------------------|-------------|--------|--|--|--|
| For Education Google を選ぶ理由 〜 サービス 〜 教育リソース 〜 コンピュータ サイエンス トレーニングとサポ | ート 〜 最新情報 〜 | ログイン ∨ |  |  |  |
| Home > Classroom                                                    |             |        |  |  |  |
|                                                                     |             |        |  |  |  |
| Classroom で指導と学習を管                                                  |             |        |  |  |  |
| 理する                                                                 |             |        |  |  |  |
| Classroom は、生徒と教師による課題の管理、コラボレーションの促進、コミュニケーションの改善ちます。              | に役立         |        |  |  |  |
| Classroom (こ移動                                                      |             |        |  |  |  |
| Classroom へのログインで問題が発生した場合は、 <u>こちらのヘルプ記事</u> をご確認ください。             |             |        |  |  |  |

⑨**再度、ログインとパスワードの入力**を求められるので、③と④の手順をもう一度行います。

(求められなければ、この手順はとばしてください。)

| <mark>Google</mark><br>ログイン<br>お客様の Google アカウントを使用                               | Google<br>ようこそ<br>() jp v |
|-----------------------------------------------------------------------------------|---------------------------|
|                                                                                   | パスワードを入力<br>              |
| メールアトレスを忘れた場合<br>ご自分のパソコンでない場合は、InPrivate ウィンドウ<br>を使用してログインしてください。詳細<br>アカウントを作成 | パスワードをお忘れの場合              |

①自分が所属しているクラスが表示されるので、そのクラスをクリック(タッチ)します。
※授業で一度登録してあります。所属している学年・組が表示されない場合は、速やかに担任へご連絡ください。

≡ Google Classroom

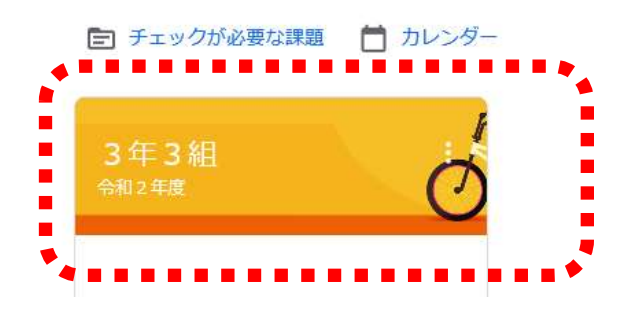

#### ①Classroomの機能を使って、いろいろな課題や連絡などのやりとりをすることができます。

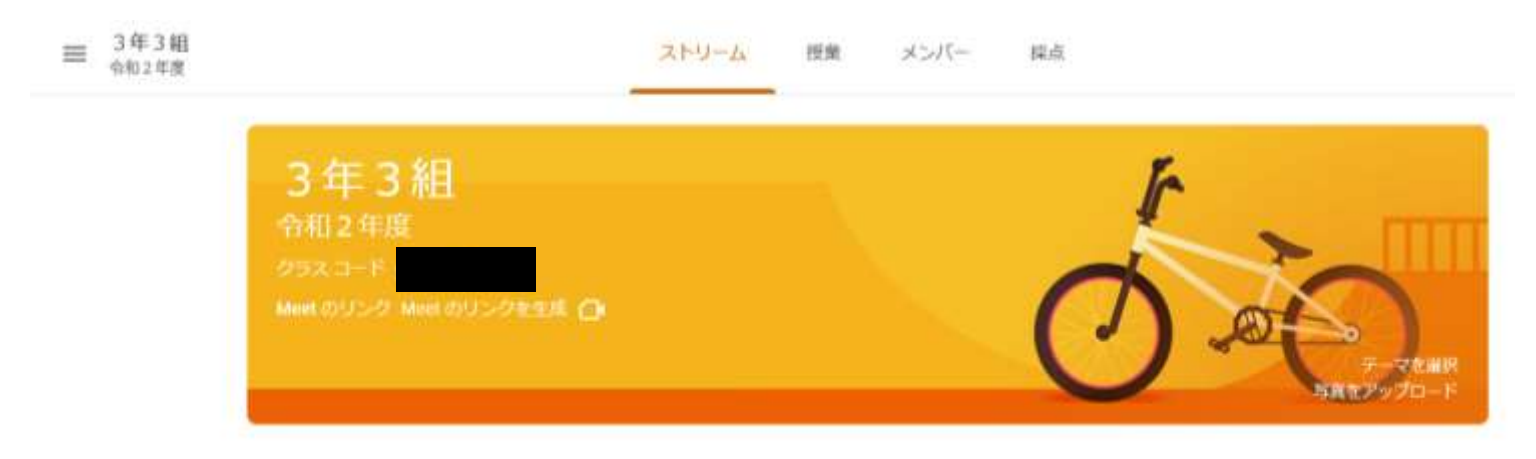

①ストリーム画面を使い、自宅でドリルパーク、Google、GoogleClassroom ヘログインできた かを確認します。クラスのコメントを追加の欄に、自宅でログインできました。ドリルパーク にもログインできました。と書き込み、 ➢ ボタンをクリック(タッチ)してください。 【ストリーム画面】 ストリーム 授業 メンバー 採点 3年3組 令和2年度 クラスコード Meet のリンク Meet のリンクを生成 🎧 -マを選択 「真をアップロード Ê 期限間近 クラスに知らせたいことを入力 提出期限の近い課題はあり ません 担任名 すべて表示 : 17:35 自宅でログインできたら 「自宅でログインできました。ドリルパークにもログインできました。」 と書き込んでください。

| <u>担任名</u><br>17:35               | *<br>*<br>* |
|-----------------------------------|-------------|
| 自宅でログインできたら                       |             |
| 「自宅でログインできました。ドリルパークにもログインできました。」 |             |
| と書き込んでください。 ここに入力                 |             |
| クラスのコメントを追加                       | >           |

以上で、ログイン確認作業は終了です。ご協力ありがとうございました。不明な点などありま したら、学校へお問い合わせください。